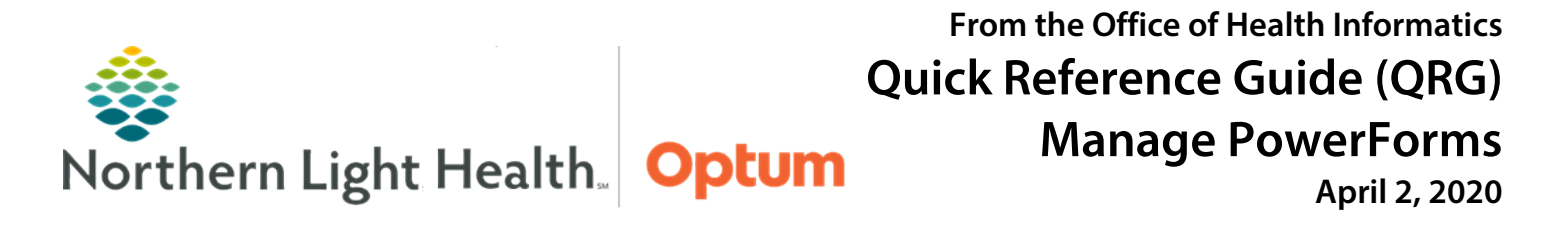

This Quick Reference Guide (QRG) demonstrates managing, documenting, and modifying PowerForms.

# **Common Buttons & Icons**

| Mig AdHoc | Ad Hoc button | ∢             | Sign icon          |
|-----------|---------------|---------------|--------------------|
| Chart     | Chart button  | 🌇 CareCompass | CareCompass button |

# **Document a New Tasked-Based PowerForm**

- > Once a PowerForm launches from an MPage or CareCompass:
- **<u>STEP 1</u>**: Begin documentation by clicking the needed section from the side menu.
- <u>NOTE:</u> Any section with a red asterisk has required documentation and pay particular attention to blue and red colored text when completing a PowerForm.
- **<u>STEP 2:</u>** Click a field to type in text as needed.
- **<u>STEP 3</u>**: Select available checkboxes to multiple items within a given section.
- **<u>STEP 4</u>**: Click a radio button for single-select options.
- **<u>STEP 5</u>**: Click a header to document all items in a column at one time.
- **<u>STEP 6</u>**: Click an individual cell to document on a grid for individual documentation.
- **<u>STEP 7</u>**: Click the **Sign** icon to confirm all documentation to the patient's chart.

### **Document Ad Hoc PowerForms**

- From the patient's chart:
- **<u>STEP 1</u>**: Click **AdHoc** in the top toolbar.
- **<u>STEP 2</u>**: Click the appropriate folder to open the PowerForms for that subject.
- **<u>STEP 3</u>**: Select the desired Ad Hoc forms to document.
- **<u>NOTE</u>**: Select as many as needed. They will open one right after the other for documentation.
- **<u>STEP 4</u>**: Click **Chart**.
- **<u>STEP 5</u>**: Click the appropriate sections for documentation.
- **<u>NOTE:</u>** A red asterisk means documentation is required.
- **<u>STEP 6</u>**: Click a field to type in text as needed.
- **<u>STEP 7</u>**: Select available checkboxes to multiple items within a given section.

- **<u>STEP 8</u>**: Click a radio button for single-select options.
- **<u>STEP 9</u>**: Click a header to document all items in a column at one time.
- **<u>STEP 10</u>**: Click an individual cell to document on a grid for individual documentation.
- **<u>STEP 11</u>**: Click the Sign icon to confirm all documentation to the patient's chart.
- **<u>STEP 12</u>**: Scroll down the form to review and document all pertinent information.
- **<u>STEP 13</u>**: Click the next section to document from the left-side menu until all sections are completed.
- **<u>STEP 14</u>**: Click the **Sign** icon to confirm documentation to the patient's chart.

# Modify a PowerForm

#### From within the patient's chart:

- **<u>STEP 1</u>**: Click **Form Browser** from the left-side menu.
- **<u>STEP 2</u>**: Click the Sort by dropdown arrow as needed to filter the displayed list.
  - View opens the form in view-only format; this is the same as double-clicking the form.
  - Modify modify previously documented information in the PowerForm.
  - Unchart removes the entire PowerForm from the patient's chart.
  - Print print the PowerForm.
  - History view any historical change information if the form has been modified.
  - Change date and time change the documented date and time of the PowerForm.
- **<u>STEP 3</u>**: Select the desired way to filter the list.
- **<u>STEP 4</u>**: Click the + next to a listed folder top open the folder if the folder is not defaulted open.
- **<u>STEP 5</u>**: Right-click the appropriate form.
- **NOTE:** A form is noted as signed when it says (Auth (Verified)).
- **<u>STEP 6</u>**: Click **Modify**.
- **<u>STEP 7</u>**: Click the appropriate section that needs modification and make any needed changes.
- **<u>STEP 8</u>**: Click the **Sign** icon.

For questions regarding process and/or policies, please contact your unit's Clinical Educator or Health Informaticist. For any other questions please contact the Customer Support Center at: 207-973-7728 or 1-888-827-7728.